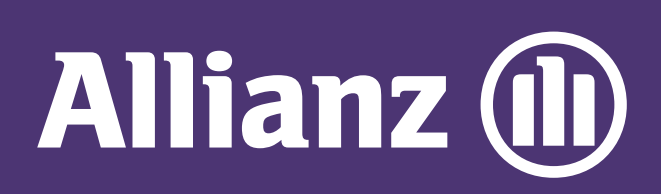

## MyAllianz User Guide

Steps to submit and check the status of Allianz General claim for policyholders on MyAllianz

在 MyAllianz 提交 Allianz General 保单和查询索赔 进展步骤

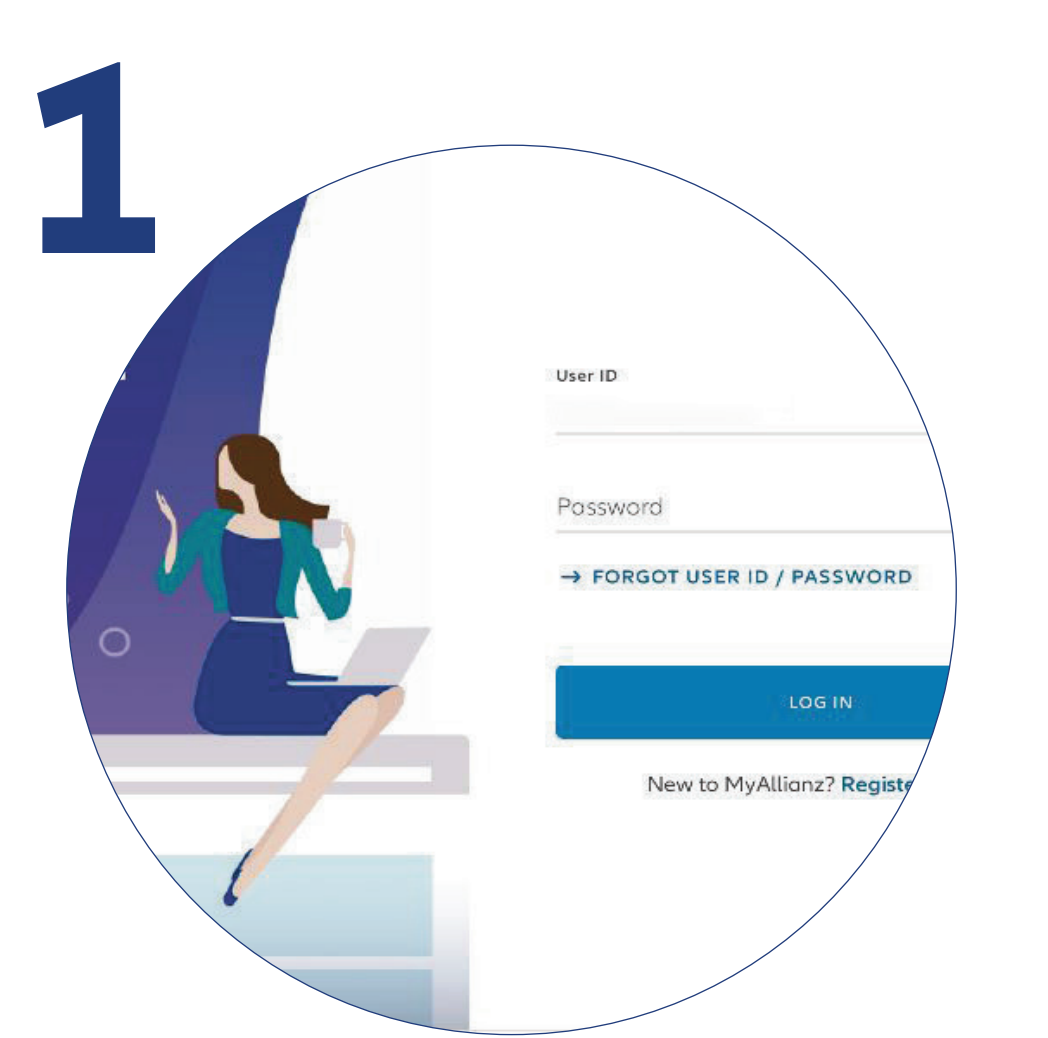

Login to MyAllianz.

登录 MyAllianz。

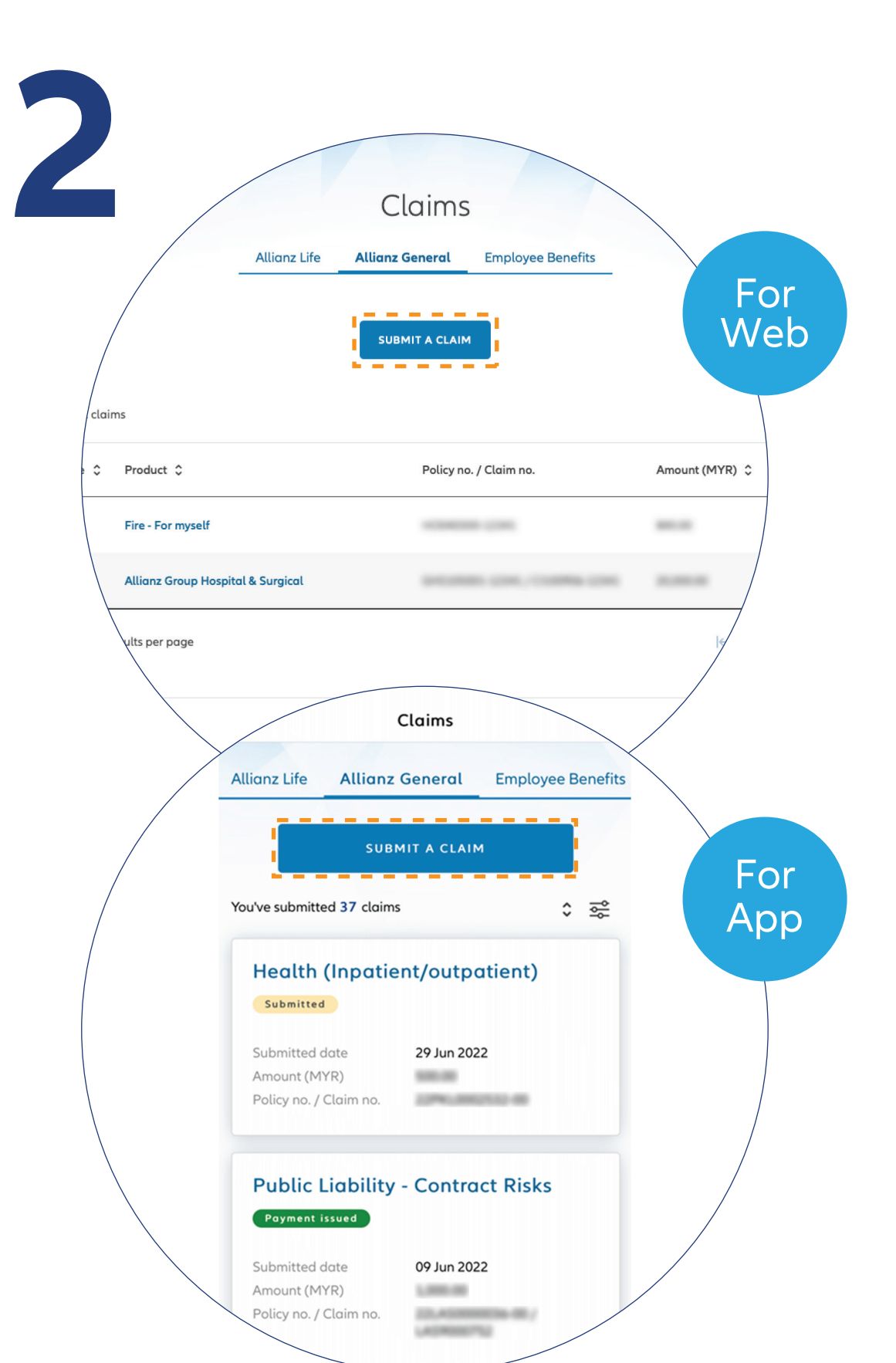

 $\bigcirc$ 

← →

••• ← →

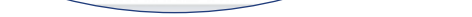

Click "**Submit a claim**" button on the homepage under "**Allianz General**" tab.

点击主页上 "Allianz General" 选项, 再点击 "Submit a claim" 按钮。

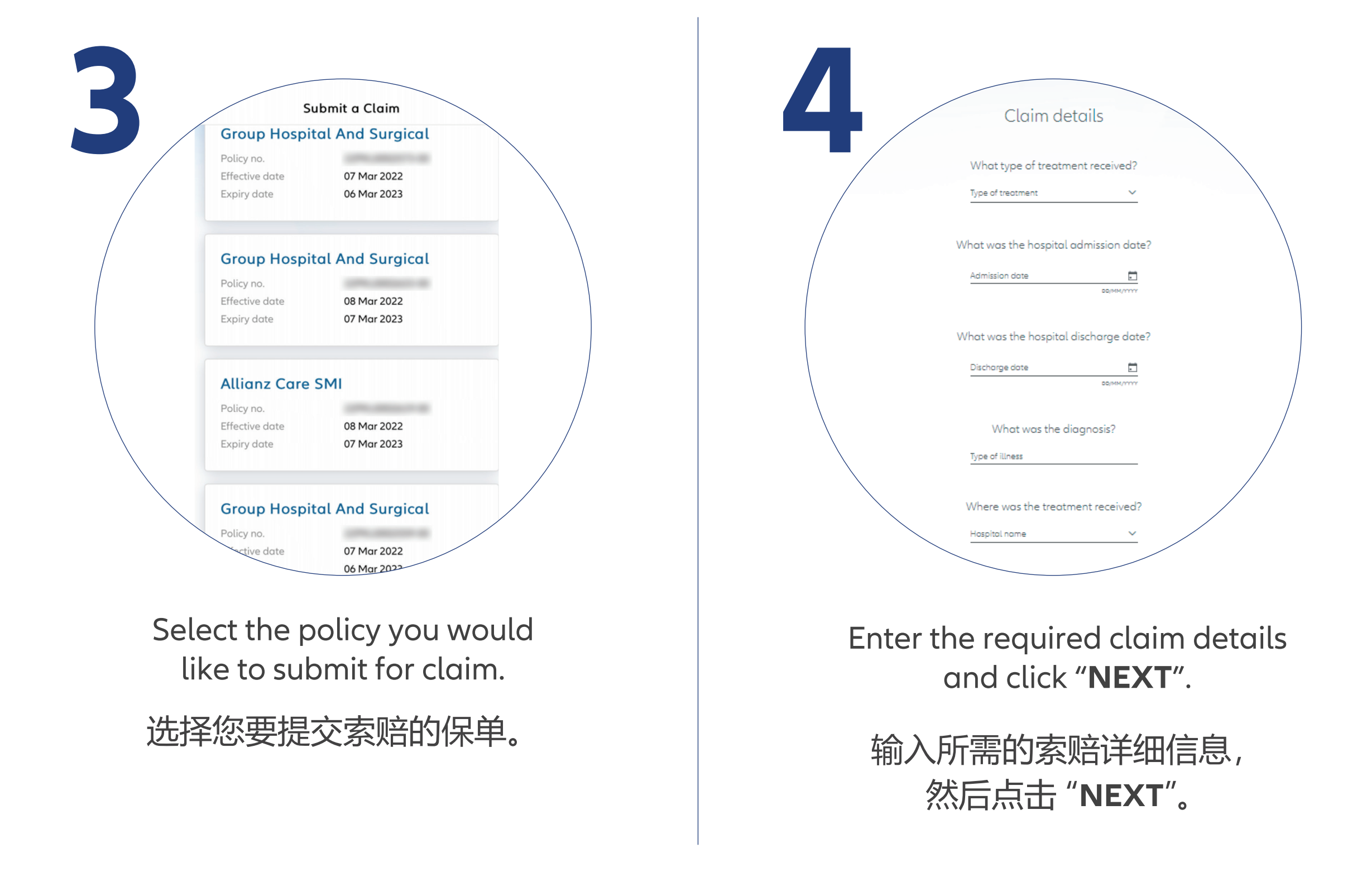

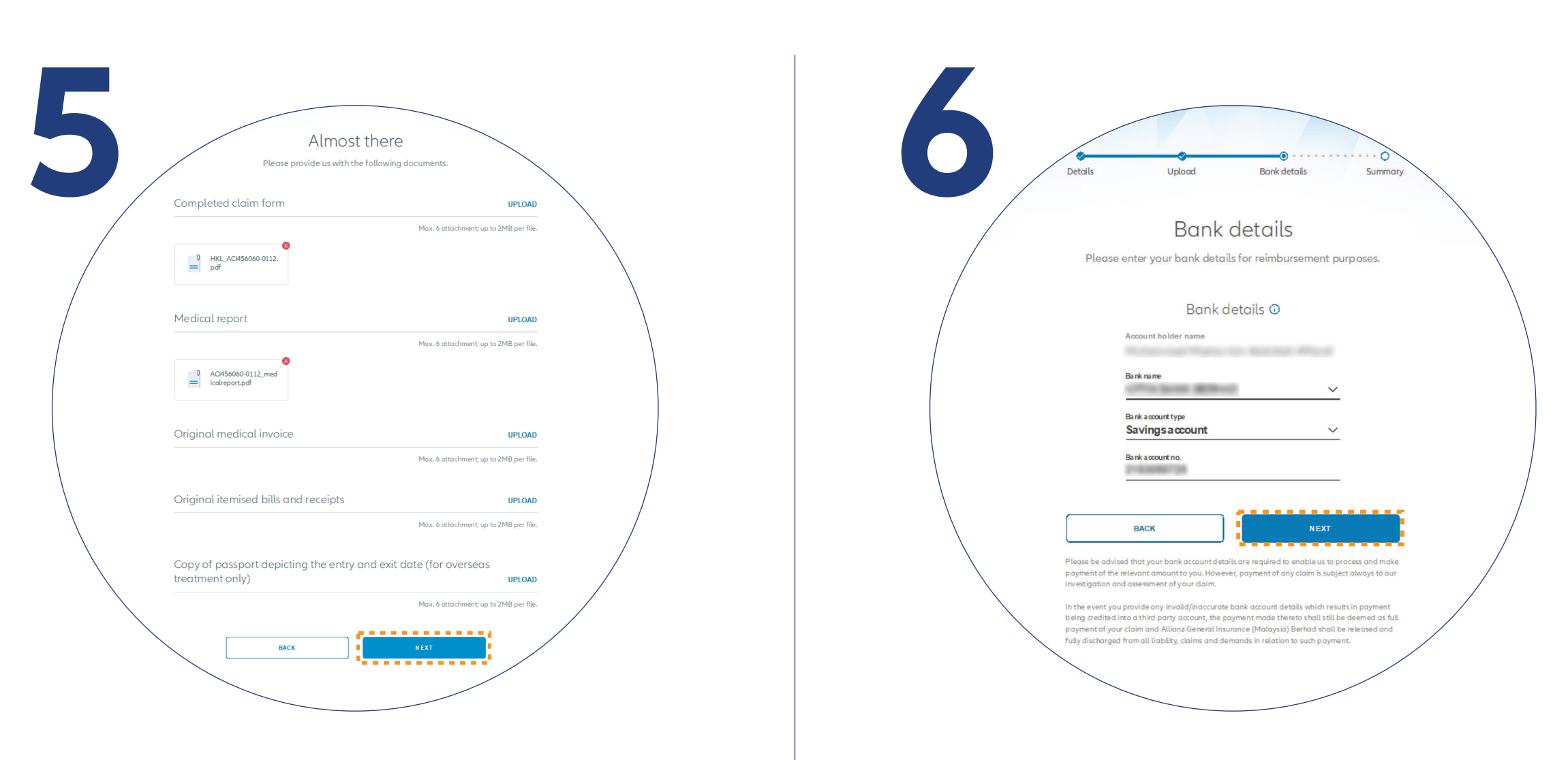

Upload the required claim supporting documents and click "**NEXT**".

Note: Suitable file formats are JPG, JPEG, PDF, PNG.

上传所需的索赔证明文件, 然后点击 "**NEXT**"。

注明:只适合上传 JPG, JPEG, PDF, PNG 文档格式。 Check/Enter your bank details and click "**NEXT**".

检查/输入您的银行户口 资料后点击 "NEXT"。

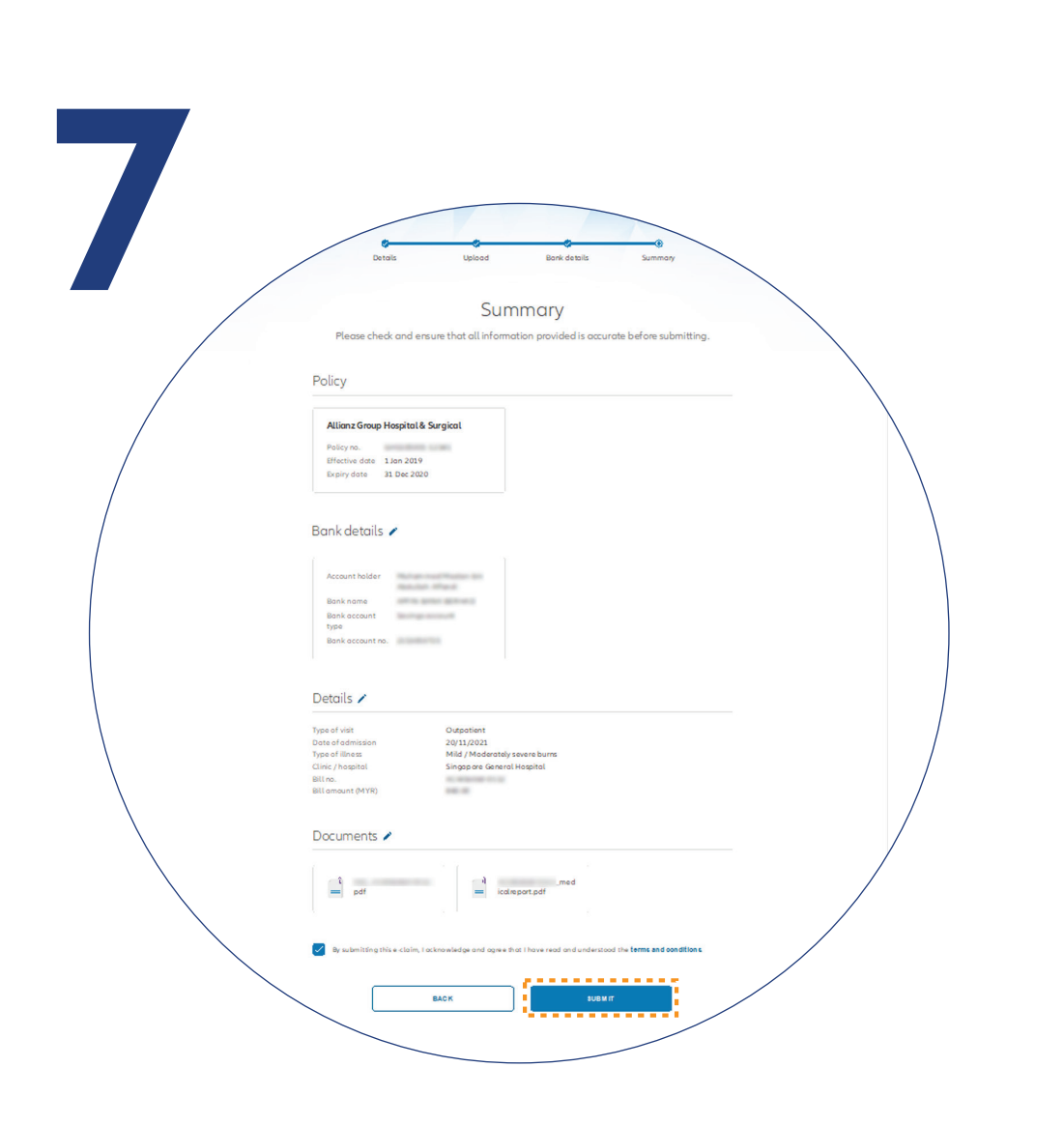

On the "**SUMMARY**" page, check and ensure that the information provided is accurate.

Acknowledge and agree that you

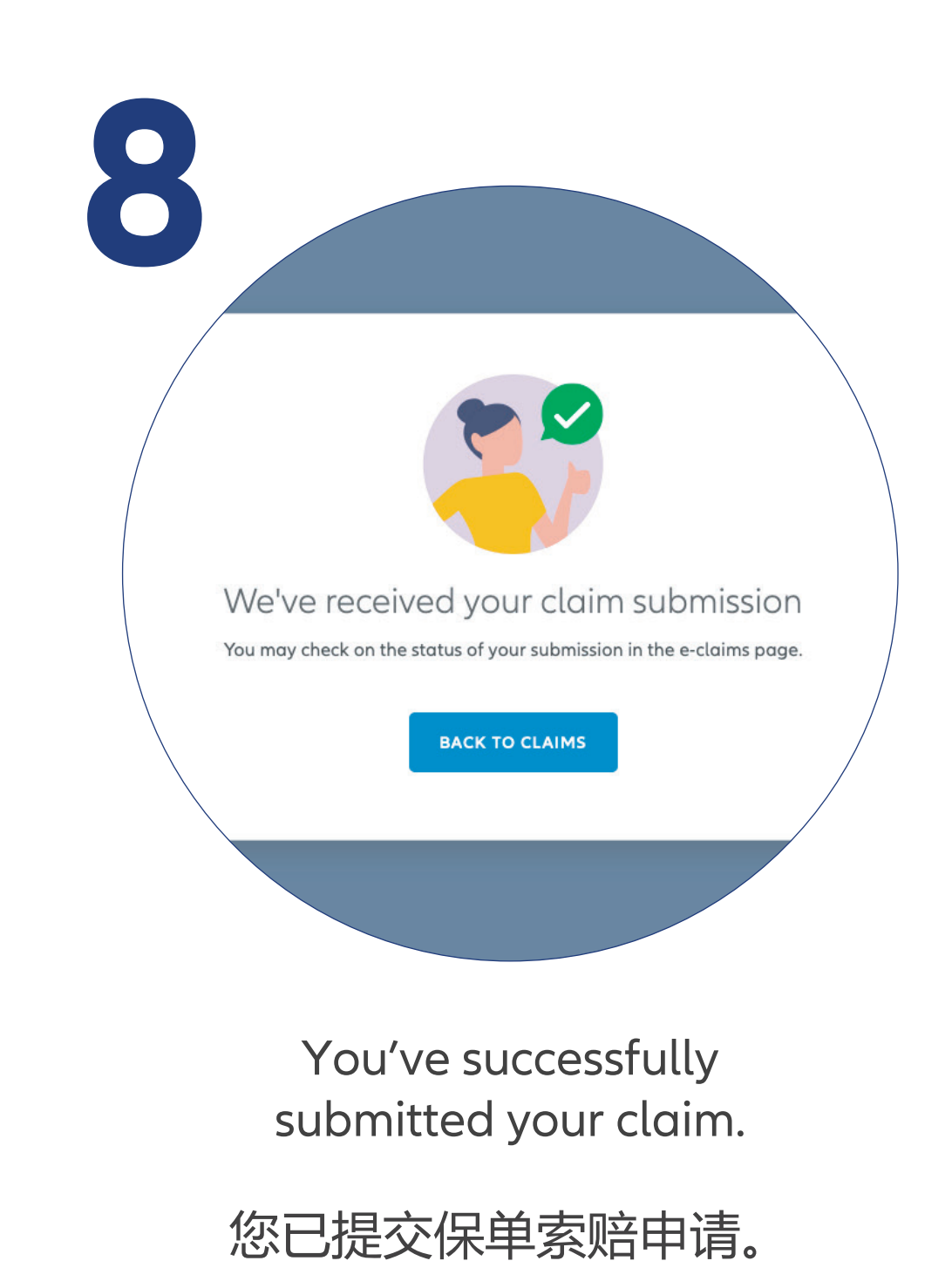

have read and understood the claim terms and conditions.

Click "NEXT".

在"SUMMARY"页面上, 检查并确保提供的信息准确无误。

> 确认并同意您已阅读并理解 索赔条款和条件。 点击 "NEXT"。

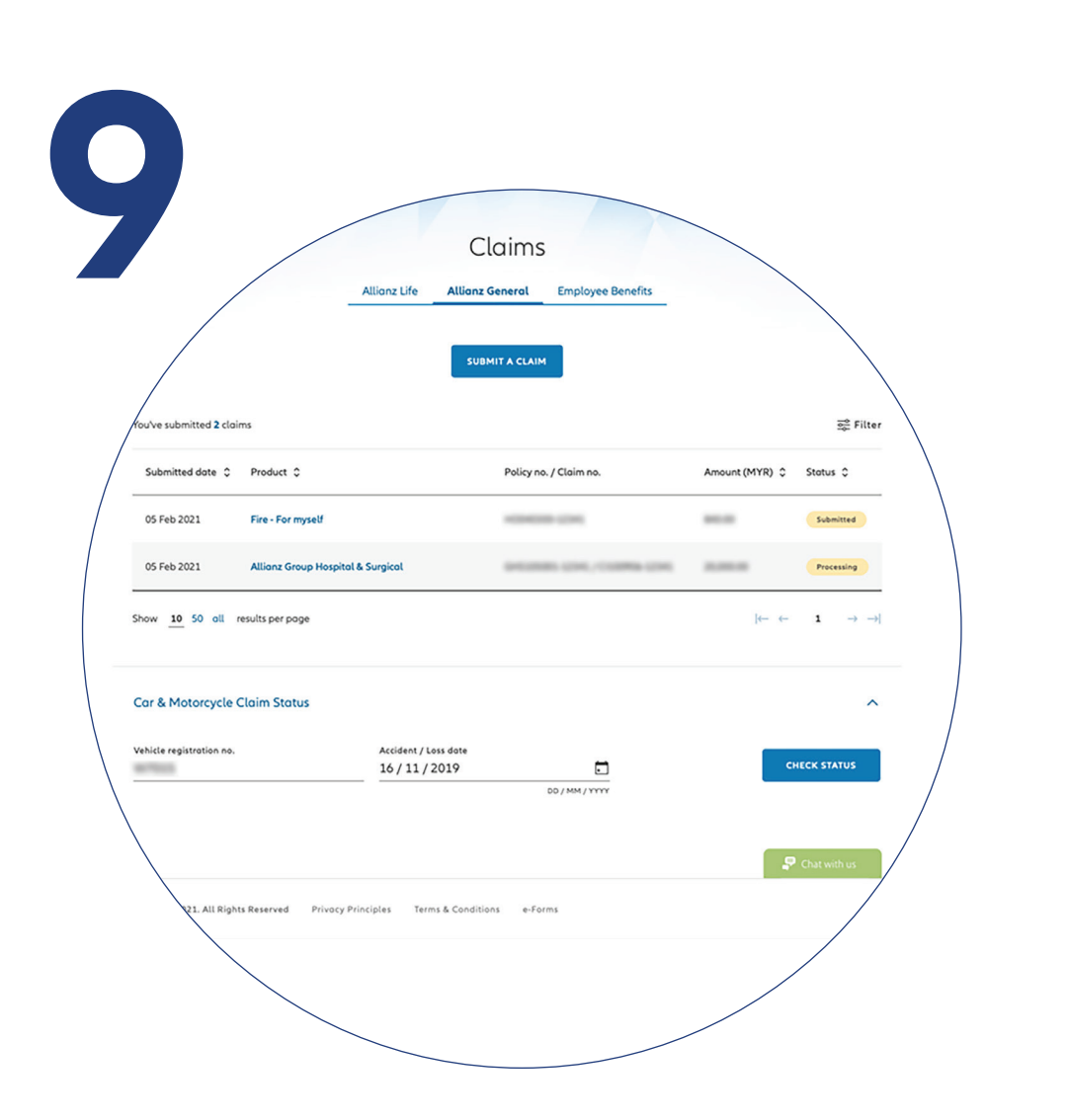

**Check claim status** You can check the status of your claims on the claim page.

## 检查索赔的进展

您可以在索赔页面上 查看您的保单索赔进展。